## Einrichten WLAN "eduroam"

Sie benötigen Internet – am Campus können Sie sich hierfür mit dem WLAN "eduroam install" verbinden

- 1. Die Einrichtung benötigt die App 🔗 "getedurom". Die kann man über folgende Quelle beziehen
  - a. <u>https://www.geteduroam.app/</u> (Windows, Android, iOS)
  - b. Alternativ kann diese auch direkt im Playstore oder Appstore geladen werden
- 2. Ausführen der App Die Einrichtungsschritte gleichen sich bei allen Systemen
  - a. Folgen Sie den Installationsschritten
- 3. Select institution / Organisation
  - a. Sachsen eingeben und die "Berufsakademie Sachsen" anwählen
- 4. Login
  - Benutzername/Username geben Sie hier Ihren Benutzername der BA Sachsen ein z.B. s200xxxx@dssax.de (Student), e00xxxx@dssax.de (externe Lehrkraft)
- 5. Bestätigen Sie alles mit einem Klick auf Connectr/Verbinden
- 6. Es erscheint eine Meldung das Sie eingeloggt sind und das WLAN "eduroam" nutzen können – Sollte es nicht gehen, löschen Sie bitte das WLAN aus Ihren Einstellungen und probieren Sie es erneut (meistens Tippfehler beim Passwort)

Bebilderung am Beispiel Windows.

| eduroam                                                  | × | ÷         | Eduroa<br>BA BERUFSAKAD<br>UNIVERSITY OF COOPERATI | EMIE SACHSEN<br>HSEN<br>VE EDUCATION | > |
|----------------------------------------------------------|---|-----------|----------------------------------------------------|--------------------------------------|---|
| Select institution                                       |   | Login     |                                                    |                                      |   |
| Sachsen                                                  |   |           | Enter your username a                              | and password                         |   |
|                                                          |   | Username: | s20000000                                          | @dssax.de                            |   |
| Berufsakademie Sachsen                                   |   | Password  |                                                    |                                      |   |
| Swansea University                                       |   | Fassword. |                                                    |                                      |   |
| Hochschule Bremen                                        |   |           |                                                    |                                      |   |
| Hochschule Nordhausen                                    |   |           |                                                    |                                      |   |
| Hochschule Kempten                                       |   |           |                                                    |                                      |   |
| SUNY Geneseo                                             |   |           |                                                    |                                      |   |
| Sachsische Landesbibliotnek – Staats- und Universitätsbi |   |           |                                                    |                                      |   |
| Statens It                                               |   |           |                                                    |                                      |   |
| Piiksuniversiteit Croningen                              |   |           |                                                    |                                      |   |
| Hoshachula Faslingan                                     |   |           |                                                    |                                      |   |
| Hochschule Posonboim                                     |   |           |                                                    |                                      |   |
| AgPesearch                                               |   |           |                                                    |                                      |   |
| Agresearen                                               |   |           |                                                    |                                      |   |